Liebe Lehrkraft, Liebe Schülerin, Lieber Schüler,

vielen Dank für Ihr Interesse an der 2. Saison unserer ESportZ-Schulmeisterschaft!

Damit Sie und Ihr Team direkt mit den Vorbereitungen auf das Turnier starten können, hier ein paar Hinweise zum kostenlosen Download des Spiels "League of Legends" (falls Sie noch nicht in Besitz des Spiels sind). Bitte beachten Sie in jedem Fall die <u>Systemanforderungen des Spiels</u>.

## **Anlegen eines Riot-Accounts**

• Um das Spiel "League of Legends" kostenlos herunterzuladen benötigen Sie einen Riot-Account (das ist der Publisher des Spiels "League of Legends"). Rufen Sie daher bitte die Seite <u>https://signup.euw.leagueoflegends.com/de/signup/index#/</u> auf, geben Sie Ihre E-Mailadresse ein und klicken dann auf "Start".

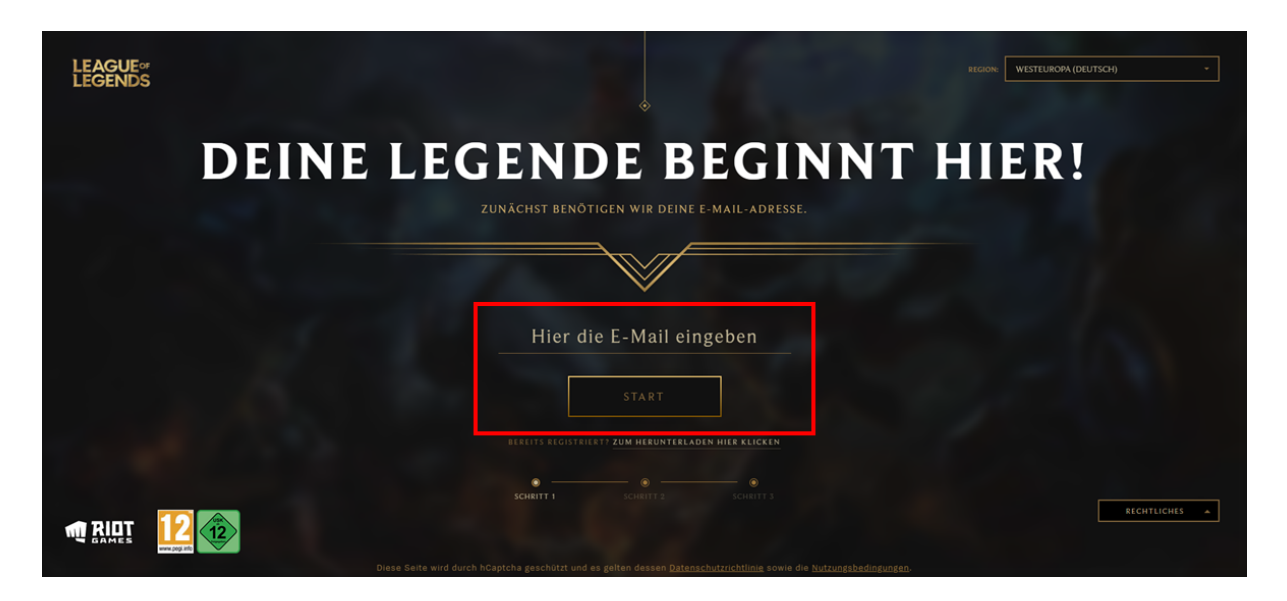

• Im nächsten Schritt geben Sie bitte Ihr Geburtsdatum ein und klicken auf "Weiter".

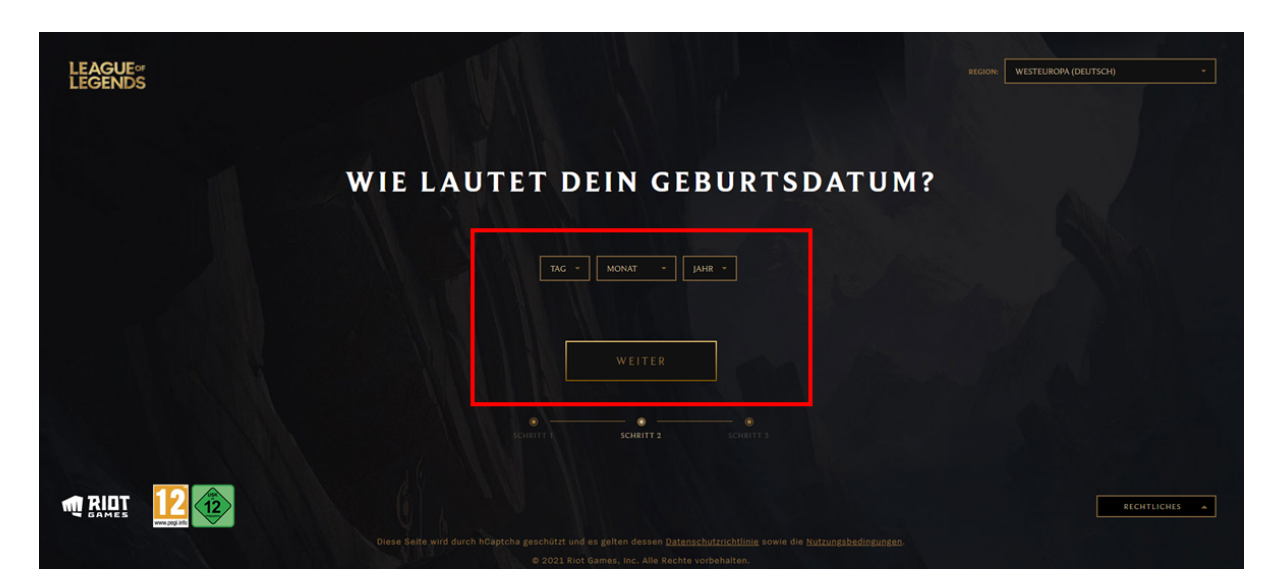

 Nun geben Sie Ihren Benutzernamen sowie Ihr Passwort ein. Der Benutzername ist nicht der Name, der im Spiel angezeigt wird (dieser wird später festgelegt)! Akzeptieren Sie die Nutzungsbedingungen und Datenschutzerklärungen und klicken Sie auf "Weiter".

| ZUM ABSCHLU | SS LEGST DU NOCH EINEN BENUT                                                                    | ZERNAMEN UND |
|-------------|-------------------------------------------------------------------------------------------------|--------------|
|             | EIN PASSWORT FEST                                                                               |              |
|             | ÜBER DEINEN NAMEN IM SPIEL ENTSCHEIDEST DU SPÄTER                                               |              |
|             |                                                                                                 |              |
|             | BENUTZERNAME                                                                                    |              |
|             |                                                                                                 |              |
|             | PASSWORT                                                                                        |              |
|             |                                                                                                 |              |
|             | PASSWORT BESTÄTIGEN                                                                             |              |
|             | Lich stimme den <u>Nutzungsbedingungen</u> zu und habe die <u>Datenschutzrichtlinie</u> gelesen |              |
|             | Gildegentlich E-Mails von Riot Games erhalten.                                                  |              |
|             |                                                                                                 |              |
|             |                                                                                                 | RECHTLI      |

• Anschließend können Sie sich "League of Legends" herunterladen. Außerdem erhalten Sie eine Mail, die Ihre erfolgreiche Anmeldung bestätigt.

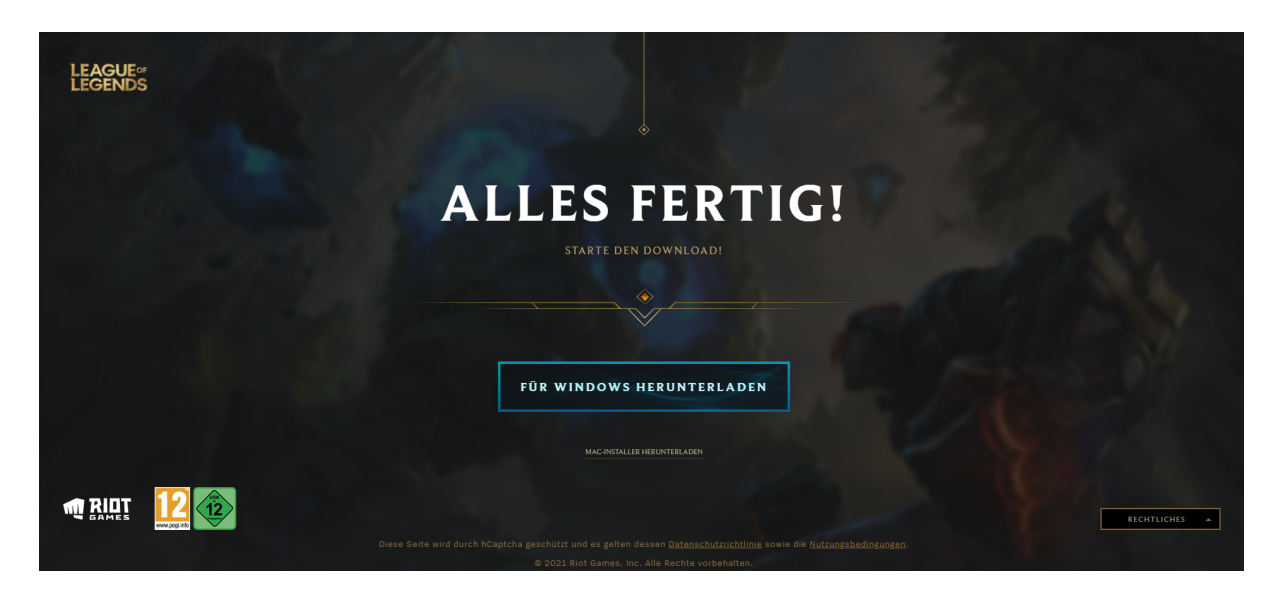

**Achtung:** Schüler\*innen unter 16 Jahren werden aufgefordert, die E-Mailadresse eines Erziehungsberechtigten anzugeben, um die Kontoerstellung abzuschließen. Erst, nachdem der/die Erziehungsberechtigte die Kontoerstellung per Mail abschließt ist es den Schüler\*innen möglich, das Spiel herunterzuladen und zu spielen. Klicken Sie daher auf die Schaltfläche "Erlaubnis eines Erziehungsberechtigten einholen" und loggen Sie sich im nächsten Schritt nochmal mit Ihren Anmeldedaten ein.

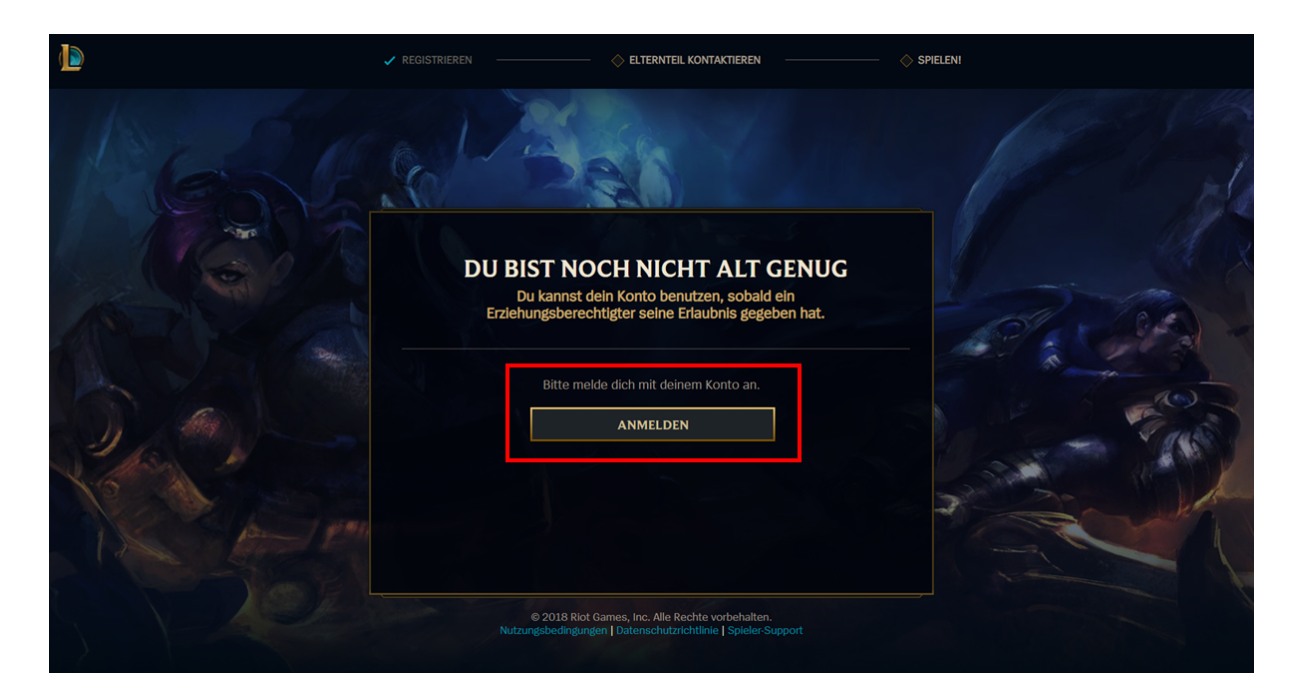

• Anschließend geben Sie die E-Mailadresse Ihres/Ihrer Erziehungsberechtigten ein und klicken auf "E-Mail senden".

| ✓ REGISTRIEREN                 |                                                                                                    |                                                                                                    | ABMELDEN |
|--------------------------------|----------------------------------------------------------------------------------------------------|----------------------------------------------------------------------------------------------------|----------|
| WIR BENÖ<br>Wir sende<br>frage | DTIGEN DIE E-MAIL-ADRE<br>ELTERNTEILS<br>n eine E-Mail an deinen Erzlehungsberechtig<br>n, ob du die Kontoersteilung abschließen da                                                                                                    | SSE EINES<br>ten, um zu<br>arfst.                                                                               |          |
|                                | E-MAIL-ADRESSE DES ELTERNTEILS:  e-mail@addresse.de  E-MAIL-ADRESSE DES ELTERNTEILS BESTÄTIGEN:  e-mail@addresse.de  E-Mail senden  © 2018 Riot Games, Inc. Alle Rechte vorbehalten. tzungsbedingungen   Datenschutzrichtlinie   Spieler-Support | at a second second second second second second second second second second second second second second second s |          |

Nun muss nur noch Ihr\*e Erziehungsberechtigte\*r die Mail in seinem/ihrem Postfach öffnen und den Link darin anklicken, um Ihre Kontoerstellung zu bestätigen. Die Bestätigung ist erforderlich für das Spielen von League of Legends, den Einkauf von Gegenständen im Spiel und von Artikeln im Riot Games Online-Shop sowie zur Nutzung der sozialen Funktionen des Online-Gaming-Dienstes von League of Legends. **Ohne Riot-Account bzw. Bestätigung können Sie League of Legends nicht spielen.** Sobald der Account bestätigt wurde erhalten Sie eine Mail.

## **Starten des Spiels**

- Nachdem die Installationsdatei vollständig heruntergeladen wurde starten Sie diese und folgen bitte den Anweisungen auf Ihrem Bildschirm. Starten Sie anschließend das Spiel.
- Im nun erscheinenden Fenster ("Client") geben Sie auf der linken Seite Ihre Anmeldedaten ein.

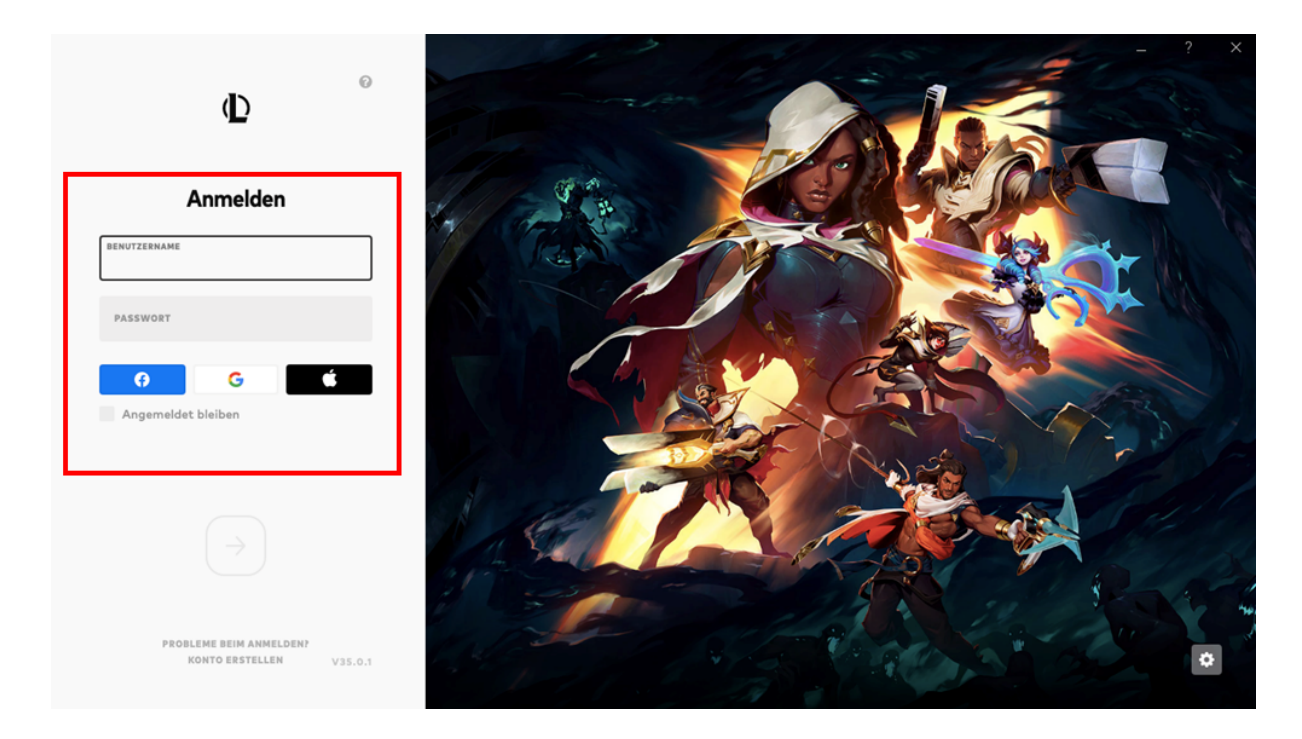

• Im Anschluss werden Sie dazu aufgefordert, die Nutzungsbedingungen zu lesen und zu akzeptieren.

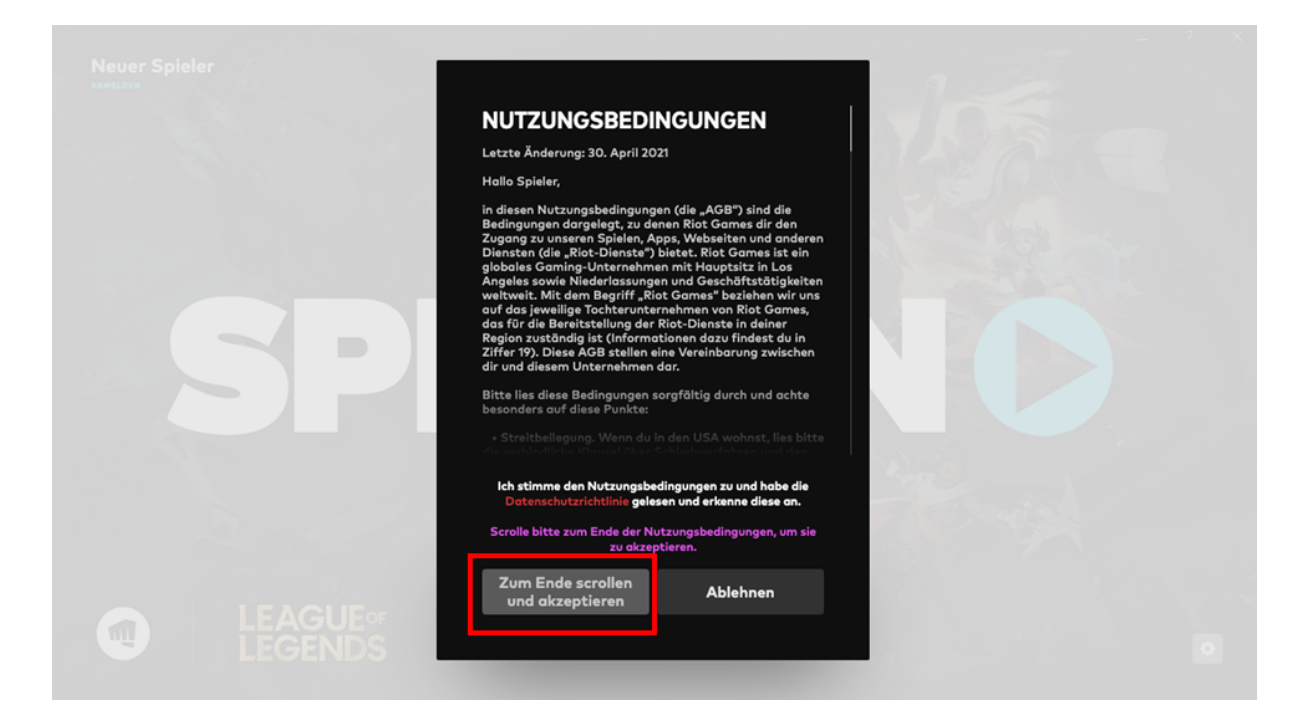

• Anschließend können Sie das Spiel starten.

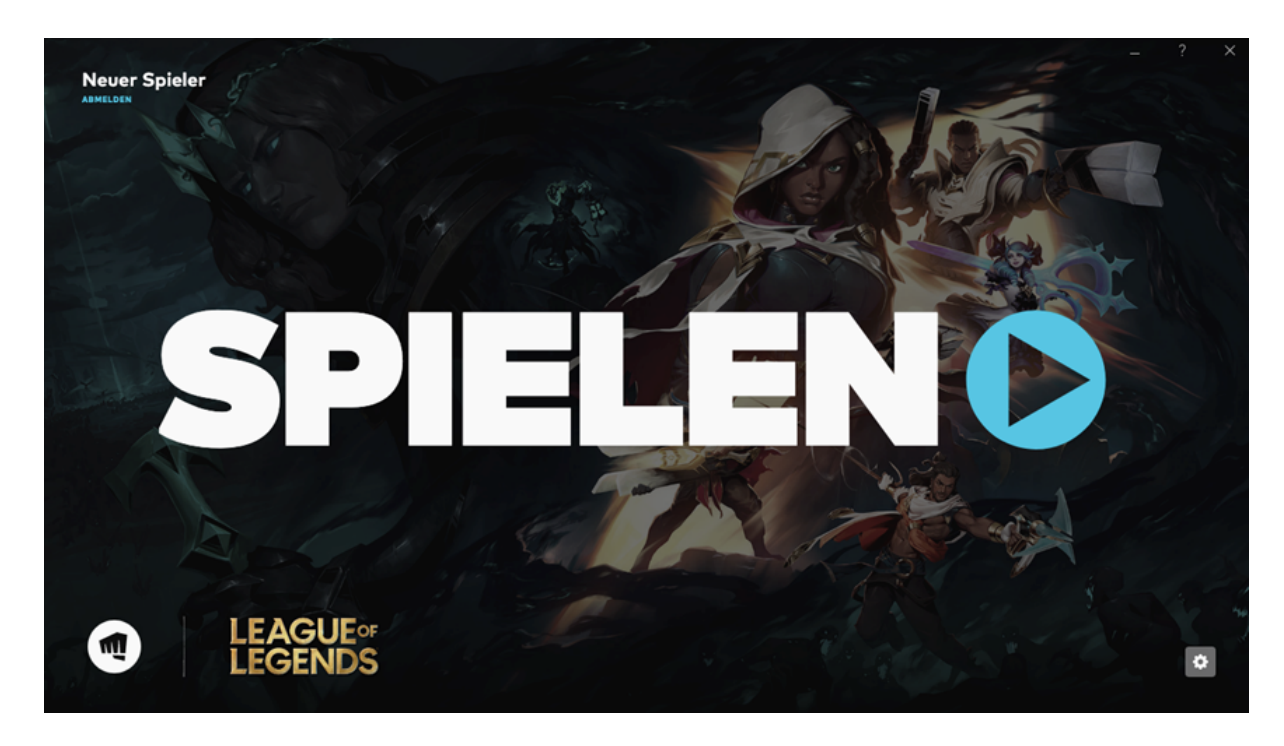

• Im nächsten Schritt werden Ihnen die Community-Regeln von League of Legends gezeigt. Lesen Sie sich diese gerne durch und bestätigen Sie sie mit einem Haken rechts und der Bestätigung unten.

| IN DER LEAGUE OF LEGENDS COMMUNITY WERDE I                                                                                                    | сн:                                                                                                    |  |
|----------------------------------------------------------------------------------------------------|----------------------------------------------------------------------------------------------------|--|
| IN DER EEROCE OF EECENDO SOMMONT FINERDER                                                                                                    |                                                                                                    |  |
| SPIELEN, UM ZU GEWINNEN                                                                                                    |                                                                                                    |  |
| Ich werde versuchen, zu gewinnen und meine Teammitglieder unterstützen, ich verstehe, dass Handlungen,<br>die diese Anstrengungen beeinträchtigen, die Integrität des Spiels und meiner Community beeinträchtigen. | <b>\$</b>                                                                                                    |  |
| MEINE TEAMMITGLIEDER RESPEKTIEREN                                                                                                    |                                                                                                    |  |
| Ich respektiere meine Teamkameraden und versuche, eine Umgebung zu fördern, in der sie Leistung zeigen                                                                                                    | ~                                                                                                    |  |
| können. Ich verstehe, dass Respekt zu Vertrauen führt, und dass dieses Vertrauen die besten Leistungen al er<br>Spieler ermöglicht.                                                                                | <ul> <li></li> </ul>                                                                                                    |  |
|                                                                                                    |                                                                                                    |  |
| Ich werde mich selbst und andere schützen, indem Ich die Kommunikations-, Melde- und                                                                                                    |                                                                                                    |  |
| Koordinationssysteme korrekt verwende. Ich werde diese Hilfsmittel einsetzen und so mithelfen, in jedem<br>Spiel das Beste aus mir selbst und meiner Community herauszuholen.                                      | <ul> <li>Image: A start of the start of the start of</li></ul> |  |
|                                                                                                    |                                                                                                    |  |
| W MEINE EIGENE LETZTE VERTEIDIGUNGSLINIE SEIN                                                                                                    |                                                                                                    |  |
| Ich werde Riot helfen, mich zu schützen. Ich werde selbst für mein Konto, meine Geräte, persönliche                                                                                                    | 134                                                                                                    |  |
| Informationen und Interaktionen mit Dritten verantwortlich sein.                                                                                                    | ~                                                                                                    |  |
|                                                                                                    |                                                                                                    |  |
| Hier 🤉 findest du weitere Informationen zu unseren Verhaltensregeln                                                                                                    |                                                                                                    |  |
|                                                                                                    |                                                                                                    |  |
| ICH BIN DABEI.                                                                                                    |                                                                                                    |  |

 Nun können Sie sich Ihren Namen für das Spiel vergeben, bestehend aus maximal 16 Zeichen. Diesen Namen (Beschwörername / Summoner's Name) geben die Schüler\*innen bitte auf der Einverständniserklärung an. Der Name darf während des Turniers nicht mehr geändert werden! Teamleiter\*innen geben diesen Namen optional in Ihrem ESL-Account an.

| Y | WILLKOMMEN,                    | ? _ Ö X |
|---|--------------------------------|---------|
|   |                                |         |
|   | Wie willst du im Spiel heißen? |         |
|   | Wunschname                     |         |
|   |                                |         |
|   |                                |         |
|   |                                |         |

• Im folgenden Menü wählen Sie "Kluft der Beschwörer" (das ist die Kategorie, die wir im ESportZ-Schulturnier spielen werden)

![](_page_7_Picture_1.jpeg)

• Wir empfehlen Ihnen, im nächsten Schritt auf jeden Fall die Einführung zu spielen und sich mit dem Spiel vertraut zu machen.

![](_page_7_Figure_3.jpeg)

Nach der Anmeldung und des Starts des Spiels empfehlen wir Ihnen, Ihre E-Mailadresse zu bestätigen. Dies stellt sicher, dass Sie vergessene Passwörter und Benutzernamen problemlos zurückerhalten. Zusätzlich können unerlaubte Änderungen Ihrer E-Mail-Adresse und des Passworts verhindert werden. Gehen Sie wie folgt vor:

Rufen Sie die Website https://euw.leagueoflegends.com/de-de/ auf und klicken Sie

- KOSTENLOS SPIELEN

•

oben rechts auf "Einloggen".

Im sich nun öffnenden Fenster geben Sie Ihre Login-Daten ein. •

![](_page_8_Picture_4.jpeg)

• Im Anschluss kehren Sie auf der Website von "League of Legends" zurück und sind eingeloggt. Klicken Sie nun im oberen Rechten Bereich auf Ihren Benutzernamen und anschließend auf "Einstellungen".

![](_page_9_Picture_1.jpeg)

• Nun können Sie unter "Persönliche Informationen" Ihre E-Mailadresse bestätigen, indem Sie den entsprechenden Button anklicken.

| Kontoverwaltung            | Riot ID<br>Über deine Riot ID können dich Spieler über das<br>Sozialmenü in unseren Spielen finden.<br>Richte deine Riot ID jetzt ein! | RIOT ID                               | TAGLINE                      |  |
|----------------------------|----------------------------------------------------------------------------------------------------|---------------------------------------|------------------------------|--|
| 💩 RIOT-ID                  |                                                                                                    |                                       |                              |  |
| PERSÖNLICHE INFORMATIONEN  |                                                                                                    |                                       |                              |  |
| RIOT-KONTO-ANMELDUNG       |                                                                                                    |                                       |                              |  |
| VERBUNDENE KONTEN          |                                                                                                    |                                       |                              |  |
| KOMMUNIKATIONSEINSTELLUNGE |                                                                                                    |                                       |                              |  |
|                            | Persönliche<br>Informationen<br>Diese Informationen sind privat und werden<br>nicht mit anderen Spielern geteilt. Lies                 |                                       |                              |  |
|                            |                                                                                                    | Deine E-Mail-Adresse ist<br>bestätigt | nicht MEHR ERFAHREN          |  |
|                            | die Riot-Datenschutzrichtlinie jederzeit!                                                                                              | LAND / REGION                         |                              |  |
|                            |                                                                                                    | DEU                                   | ••   ••   1992               |  |
|                            |                                                                                                    |                                       | E-MAIL-ADRESSE<br>BESTÄTIGEN |  |

• Im letzten Schritt erhalten Sie einen Bestätigungsmail. Indem Sie auf den Button "E-Mailadresse bestätigen" klicken bestätigen Sie Ihre Mailadresse. Sollten Sie Fragen zum Spiel haben kann Ihnen der "League of Legends"-Support weiterhelfen: <u>https://support-leagueoflegends.riotgames.com/hc/de</u>. Wenn Sie Fragen zum Turnier haben sollten, melden Sie sich gerne über das Support-Formular: <u>https://www.schulmeisterschaft.de/support</u>.

Wir wünschen Ihnen und Ihrem Team nun viel Spaß mit unserer Turnierserie!

Ihr ESportZ-Team